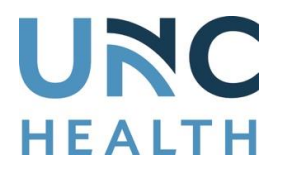

## Memorandum Core #167

- To: UNC Health System Attending Physicians, Housestaff, Nursing Coordinators, Department Heads and Supervisors
- From: Metherbert C. Whinna, MD, PhD Medical Director, McLendon Clinical Laboratories

Date: August 7, 2020

## SUBJECT: Change from TEG<sup>®</sup>-to-ROTEM<sup>®</sup> for Whole Blood Viscoelastic Testing

After discussion and collaboration with Surgery and Anesthesiology, UNC Medical Center McLendon Clinical Laboratories Core Laboratory will implement a change from TEG<sup>®</sup>-to-ROTEM<sup>®</sup> for whole blood viscoelastic testing on 10-Aug-2020 starting at approximately 8:30 am.

While TEG<sup>®</sup> and ROTEM<sup>®</sup> are similar, they are not identical technologies. The table below is given to assist with the conversion:

| New ROTEM TESTS                                                                                    | Old TEG TESTS                                                                                                    |  |  |
|----------------------------------------------------------------------------------------------------|----------------------------------------------------------------------------------------------------|--|--|
| EXTEM [LAB10184]                                                                                   | RAPID TEG                                                                                                    |  |  |
| EXTEM [LAB10184] (Heparin doesn't interfere<br>until 4 U/mL in whole blood or 8 U/mL in<br>plasma) | RAPID TEG W/ HEPARINASE                                                                                                    |  |  |
| INTEM [LAB10183]                                                                                   | STANDARD TEG                                                                                                    |  |  |
| HEPTEM [LAB10185]                                                                                  | STANDARD TEG W/ HEPARINASE                                                                                                    |  |  |
| FIBTEM [LAB10186]                                                                                  | NO EQUIVALENT TEG TEST- USED TO ACCESS<br>FIBRINOGEN (BY BLOCKING PLATELET<br>CONTRIBUTION TO CLOT FIRMNESS) ORDER<br>WITH EXTEM.                              |  |  |
| APTEM [LAB10187]                                                                                   | NO EQUIVALENT TEG TEST- USED IF PATIENT<br>HAS SIGNIFICANT FIBRINOLYSIS- EXTEM MUST<br>BE ORDERED WITH APTEM AS A REFERENCE<br>FOR CORRECTION OF FIBRINOLYSIS. |  |  |

The following is the disclaimer from ROTEM<sup>®</sup> on use of this testing:

ROTEM<sup>®</sup> tests are not intended for use on patients under 21 years of age. Results from the ROTEM<sup>®</sup> *delta* should not be the sole basis for a patient diagnosis; the ROTEM<sup>®</sup> *delta* results should be considered along with a clinical assessment of the patient's condition and other coagulation laboratory tests.

In addition, there is no ROTEM<sup>®</sup> equivalent to TEG<sup>®</sup> Platelet Mapping so that testing (PLATELET MAPPING [LAB5330]) will continue to be available.

There is remote viewing of ROTEM<sup>®</sup> available, please see information on the next page(s) for info on requesting access and logging on.

Please contact Dr. Whinna (<u>Herbert.Whinna@unchealth.unc.edu</u>/984-974-1500) for questions concerning the laboratory tests.

## Requesting Remote Viewing of ROTEM

1.) Navigate to Access Request Center (ARC). URL is https://iam.unch.unc.edu/CourionARMS/AspxCommon/PortalHome.aspx

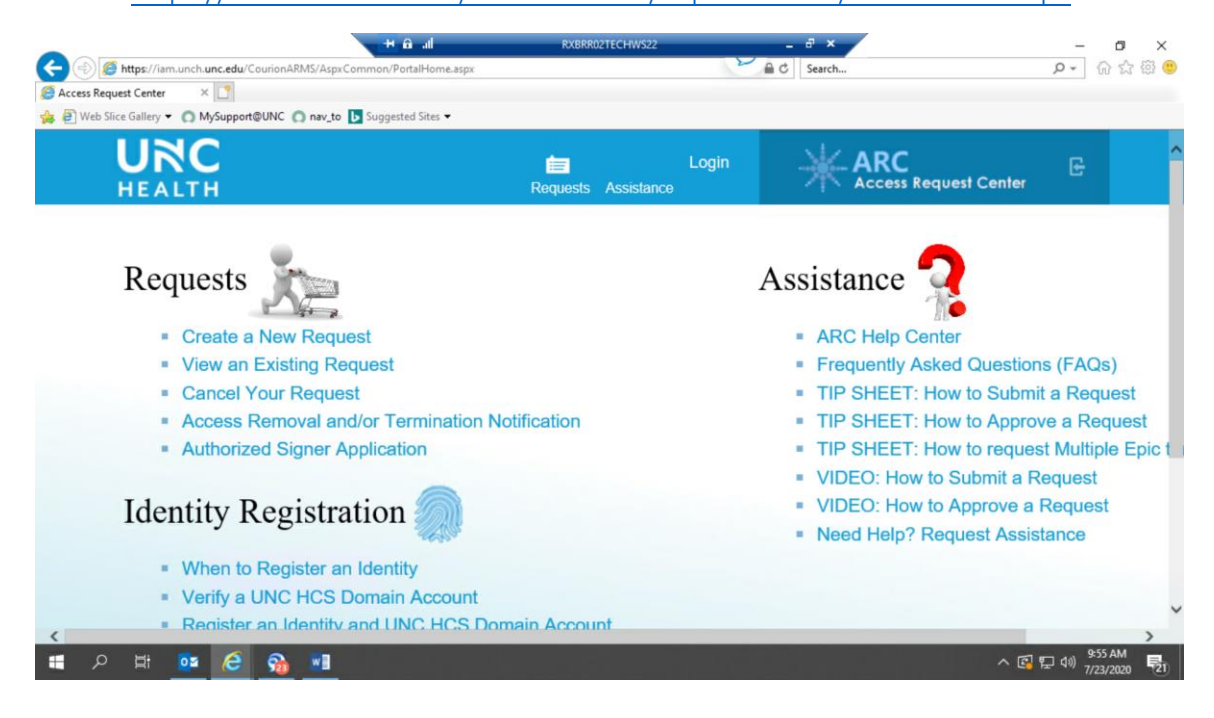

- 2.) Select "Create a New Request"
- 3.) Click "Find Access"
- 4.) Type in "ROTEM" in search bar and click "Search"
- 5.) Select checkmark next to option highlighted in below screenshot

|                   |                                             | +         | A al RXBRR02                       | TECHWS2  | - @ ×                                     |        | o ×     |
|-------------------|---------------------------------------------|-----------|------------------------------------|----------|-------------------------------------------|--------|---------|
| 🗲 🕘 🧭 https://iai | m.unch. <b>unc.edu</b> /CourionARMS/AccessF | Request/A | ccess/ManageUsersAccess            |          | € C Search                                | - م    | ଳ 🕁 🛱 🤇 |
| Create Requests   | × C                                         | Sugger    | ted Siter 💌                        |          |                                           |        |         |
| Web since Gallery | ato Poquosts                                | Sugges    | leo sites •                        |          |                                           |        |         |
| CIE               | eate Requests                               | •         |                                    |          |                                           |        |         |
|                   |                                             |           |                                    |          |                                           |        |         |
| 1                 | Users                                       | ccess     |                                    |          |                                           |        |         |
|                   |                                             |           |                                    |          |                                           |        |         |
| All               | Categories                                  | *         | )ne or more access items are reg   | uired to | complete this request                     |        |         |
|                   | Categories                                  |           | sile of more access terns are requ | uneu to  | complete this request.                    |        |         |
| 0                 | Add Selected                                |           |                                    |          | ROTEM                                     | Search |         |
|                   | 0.1                                         |           | Mana                               | -        | Description                               |        |         |
|                   | Category                                    | Ţ         | Name                               | 1        | Description                               | 1      |         |
|                   | 901 All Other Resources                     | s         | ROTEM                              |          | Provides ROTEM shortcut icon in Citrix (M | yApps) |         |
|                   | 901 All Other Resources                     | s         | UNCMC - ROTEM - Admins             | s        | Administrative role for ROTEM at UNCMC    |        |         |
|                   | 901 All Other Resources                     | s         | UNCMC - ROTEM - Users              |          | User role group for ROTEM at UNCMC        |        |         |
|                   |                                             |           |                                    |          |                                           |        |         |
|                   |                                             |           |                                    |          |                                           |        |         |
|                   |                                             |           |                                    |          |                                           |        |         |
|                   |                                             |           |                                    |          |                                           |        |         |
|                   |                                             |           |                                    |          |                                           |        |         |

## **ROTEM Live Sign in Directions:**

- 1. Navigate to myapps.unch.unc.edu
- 2. Log-in using UNCH credentials
- 3. Complete 2 Factor Authentication
- 4. Click on the following icon within your app icon list

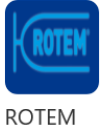

- 5. This will direct you to <u>https://rotem.unch.unc.edu/rotem/logincustom/unauthenticated</u>
- 6. Log-in using your credentials

- 1. After logging in, you will be presented with fields titled patientID field and sampleID. The patient ID field is where the patient's MRN would be entered.
- 2. Press the Search button

|                                             | .D + Q Cer                       | illicate error G 🥥 syntrobi001 | x                    |                                            |
|---------------------------------------------|----------------------------------|--------------------------------|----------------------|--------------------------------------------|
| ile fåt Vew førantes fools Help<br>4 Congle | • 🚮 Search • 🙀 Share 👰 • More 39 |                                |                      | Sign 1                                     |
|                                             | Please enter p                   | atient and/or sample ide       | entifier             | ROTEM                                      |
|                                             |                                  | patientID                      |                      |                                            |
|                                             |                                  | sampleID                       |                      |                                            |
|                                             |                                  | Search                         |                      |                                            |
| admin. Veision 1.1.1                        |                                  |                                |                      |                                            |
| admin Version 1.1.1                         | Main Account Settings            | System Configuration Chan      | Download Service-Log | Download Log-File Screenshot as PUr Logour |
|                                             |                                  |                                |                      |                                            |
|                                             |                                  |                                |                      |                                            |
| , I.I.I.                                    |                                  |                                |                      |                                            |